# 【特別企画】 FCS オンライン講習会のご案内

#### 【カリキュラムスケジュール・内容】 ※各回とも、「CPDS」対象ではありませんのでご注意ください。

|         | AM10:00~12:00                       | PM13:30~15:30                                                                         | 内容                                                 | 定員 |
|---------|-------------------------------------|---------------------------------------------------------------------------------------|----------------------------------------------------|----|
| 6/18(木) | ①武蔵:写真管理+出来形管理                      |                                                                                       | EX-TREND武蔵 写真管理・出来形管理編<br>写真管理からアルバム作成、出来形管理の基本を学ぶ | 30 |
| 6/25(木) | ②武蔵+電子小黒板+どこでも写真管理<br>+CIMPHONYセミナー | 終了<br>EXTREND武蔵 電子小黒板丸わかりセミナ・<br>データ連携はクラウドサービスCIMPHONY+にお任                           |                                                    | 50 |
| 7/2(木)  | ①EX-TREND武蔵蔵:CAD基本                  | EX-TREND武蔵 基本編<br>外部ファイル(SFC)を利用して基本操作を徹底習得!                                          |                                                    | 30 |
| 7/7(火)  |                                     | ②EX-TREND武蔵: CAD基本                                                                    | EXTREND武蔵 外部ファイル編<br>図面を取り込んで縮尺や座標系を与える完全版!        | 30 |
| 7/9(木)  | ③EX-TREND武蔵:CAD実践                   |                                                                                       | EXTREND武蔵 実践編<br>図面から取得した情報を徹底的に利用!                | 30 |
| 7/14(火) |                                     | ④TREND-ONE:システムチェンジ     TREND-ONE システムチェンジ編       XAからの変更点を再確認し効率化を目指す!               |                                                    | 30 |
| 7/16(木) | ⑤TREND-ONE : システムチェンジ               | TREND-ONE システムチェンジ編<br>XAからの変更点を再確認し効率化を目指す!                                          |                                                    | 30 |
| 7/21(火) |                                     | ⑥TREND-CORE:規制図モデル         TREND-CORE 規制図モデル編           基本操作を習得しながら3Dモデルで安全対策シミュレーション |                                                    | 30 |
| 7/28(火) | ⑦TREND-CORE:橋台モデル                   |                                                                                       | TREND-CORE 橋台モデル編<br>2D図面を立体的に閲覧しながら橋台をモデリング       | 30 |
| 7/30(木) |                                     | ⑧TREND-CORE:線形+構造物モデル         TREND-CORE 線形+構造物モデル編           線形と断面図を利用して構造物をモデリング    |                                                    | 30 |

【会場】 オンライン(接続方法について次ページ参照) Microsoft Teams にて配信

【定員】 各回ともに 30 名様迄

【主催】 福井コンピュータスマート株式会社

【参加費】 無償(CPDS 無し)

- 【申 込】 下記 弊社 WEB イベントサイトよりお申込みください。 <u>https://const.fukuicompu.co.jp/event/index.php</u> お申込み頂いた方のメールアドレス宛に、Teams 参加 URL、テキストなどのご案内を 1 週間前位にお送り致します。
- 【締切】 セミナー前日の 16 時まで
- 【諸注意】 WEB ブラウザ (以下のいずれかが必要となります)
   ・Internet Explorer11・Microsoft Edge・最新バージョン Chrome ・最新バージョン Firefox インターネット環境
   ・インターネット回線 (テザリング不可) ※1時間あたり800MB程度の通信量が発生いたします。

【その他】 円滑な進行のため複数名スタッフにて対応する場合がございます。

実施に際してサービス向上のため録画させて頂きます。(お客様のお顔等は見えない状態です。)

●ご提供いただいた個人情報は、福井コンピュータグループ各社の個人情報取扱い基準である「ブライバシーポリシー」に基づき管理させていただきます。「ブライバシーポリシー」はグループ各社のホームページ(フッタに記載)で確認できます。
 ● 個人情報は、「ブライバシーポリシー」に記載されている利用目的の範囲内で、守秘義務を負う業務委託先に提供する場合を除いて、承諾なく個人情報を第三者に提供することはございません。● 個人情報に関する情報開示のご請求や、修正などのご依頼がありましたら、福井コンピュータホールディングス(株)情報システム部(ナビダイヤル 0570-039-291)、または各社ホームページよりお問合せください。

 ◆ お問合せ先 福井コンピュータスマート(株)
 オンライン講習会事務局 担当:伊藤・長谷川 メールアドレス: fcs\_web\_ds@fcgr.jp

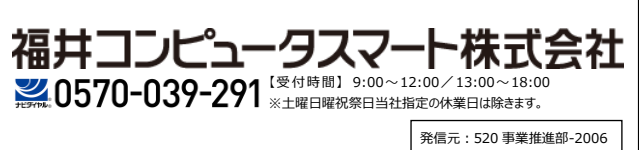

## お客様向け Teams 受講手順書

(WEB ブラウザからゲスト参加する方法)

### パソコンから接続参加する場合

#### 事前準備

WEB 会議(Teams 会議)に参加するために、以下についてご準備をお願い致します。

・インターネットに接続できるパソコン

・音声デバイス(マイク・スピーカー)※パソコン本体に装備されている場合は除外

・Webカメラ※基本的に講習会時には必要ありません。

オンライン講習会において講師の操作画面をオンラインで確認しながら、ソフトの操作も行いたいという場合には、必要な環境を、下記ご参考に ご用意いただけますようお願いいたします。

例1) デュアルディスプレイ環境

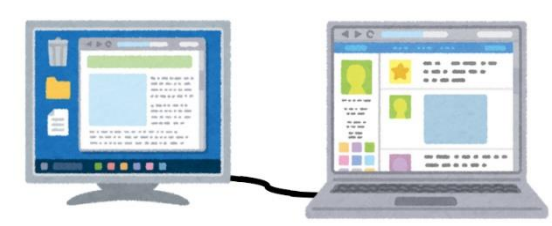

WEB 会議(講師画面)を表示

例 2) WEB 会議表示用のパソコンと操作用のパソコンを 2 台用意する

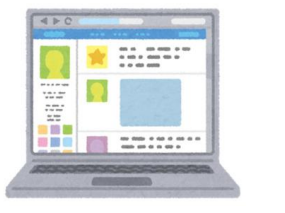

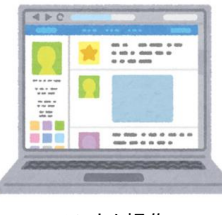

WEB 会議(講師画面)を表示

ソフトを操作

ソフトを操作

例3) TV 会議表示用は iPad などのタブレットでも可能です

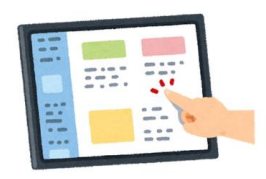

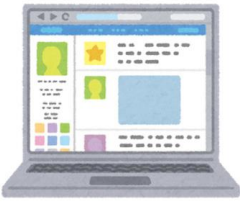

WEB 会議(講師画面)を表示

ソフトを操作

### サポートされているブラウザ

Teams でサポートされているブラウザは以下の通りです。

```
Teams 会議で利用するパソコンの環境を事前にご確認の上、ご利用ください。
```

引用 マイクロソフト社 HP: https://docs.microsoft.com/ja-jp/microsoftteams/limits-specifications-teams#browsers

| OS                                                                                                    | 新しいEdge<br>(Chroniumベース)<br>最新のバージョン<br>または1つ前のバージョン                 | Edge                                                                                                    | Chrome<br>最新のバージョン<br>または1つ前のバージョン                                                                                                    |  |  |  |  |
|----------------------------------------------------------------------------------------------------|----------------------------------------------------------------------|----------------------------------------------------------------------------------------------------|----------------------------------------------------------------------------------------------------|--|--|--|--|
| Windows 10 (1703以降)                                                                                                    | 0                                                                    | 0*                                                                                                    | 0                                                                                                    |  |  |  |  |
| ※共有された画面を見ることは可能ですが、自分の画面を共有することはできません。                                                                                                    |                                                                      |                                                                                                    |                                                                                                    |  |  |  |  |
| Teams 講習会参加手順                                                                                                    |                                                                      |                                                                                                    |                                                                                                    |  |  |  |  |
| <mark>Microsoft Te</mark><br><u>Teams の詳細を表</u> え                                                                                                    | a <u>ms 会議に参加</u><br><sub>玉   会議のオプション</sub>                         | <ol> <li>         ・弊社より受信したメー         [Microsoft Teams ダ     </li> <li>         もしくは、招待メール内にな<br/>ださい。         ゴ目、下記 Teams 会議参加<br/>https://00000000000000000000000000000000000</li></ol> | <ol> <li>弊社より受信したメール本文の、<br/>[Microsoft Teams 会議に参加]をクリックします。</li> <li>もしくは、招待メール内にある以下の URL をクリックしてください。</li> <li>当日、下記 Teams 会議参加リンクをクリックください。</li> <li>https://00000000000000000000000000000000000</li></ol> |  |  |  |  |
| Microsoft Teams<br><b>Fix 20 hydr Profil Cear</b><br><b>Control Cear</b><br><b>Control Cear</b><br><b>C</b> | لی اور اور اور اور اور اور اور اور اور اور                           | ② Web ブラウザが起動<br>[代わりに Web 上で参加<br>をクリックします。<br>Teams 会議の画面が開                                                                                                    | <ol> <li>Web ブラウザが起動します。</li> <li>【代わりに Web 上で参加】</li> <li>をクリックします。</li> <li>Teams 会議の画面が開きます。</li> </ol>                                                                                                    |  |  |  |  |
| ※「Teams アプリを使用するか、Microsoft Edge で参加してください」という画面が出た場合には、お手数ですが<br>「Teams アプリ(無償)」をインストール、もしくはブラウザの変更をお願いします。                                                                                                    |                                                                      |                                                                                                    |                                                                                                    |  |  |  |  |
| Microsoft Teams<br>使用しているプラウザーでは、Tea<br>会議を快適に利用するには、Teams ア<br>参加し<br>Leams アフレをたましみ<br>正のま アフレをたましみ                                                                                                    | wiresoft Edge で参加する<br>いになった Edge で参加する<br>といいますか ? 今く記録する<br>その情報版示 |                                                                                                    |                                                                                                    |  |  |  |  |

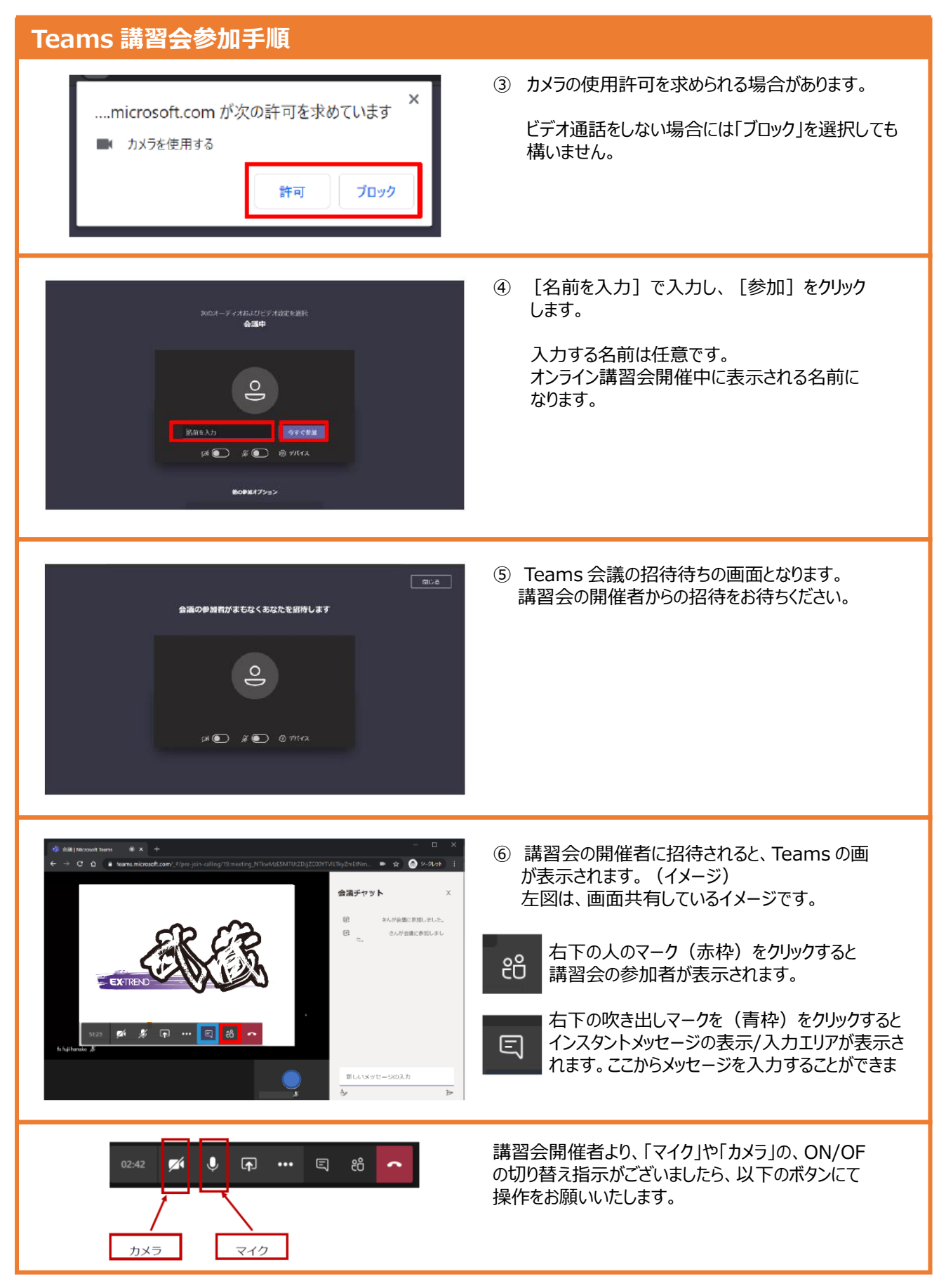

※パソコンの環境によっては、上記手順と違う場合がありますので、ご了承ください。

## モバイルから接続参加する場合

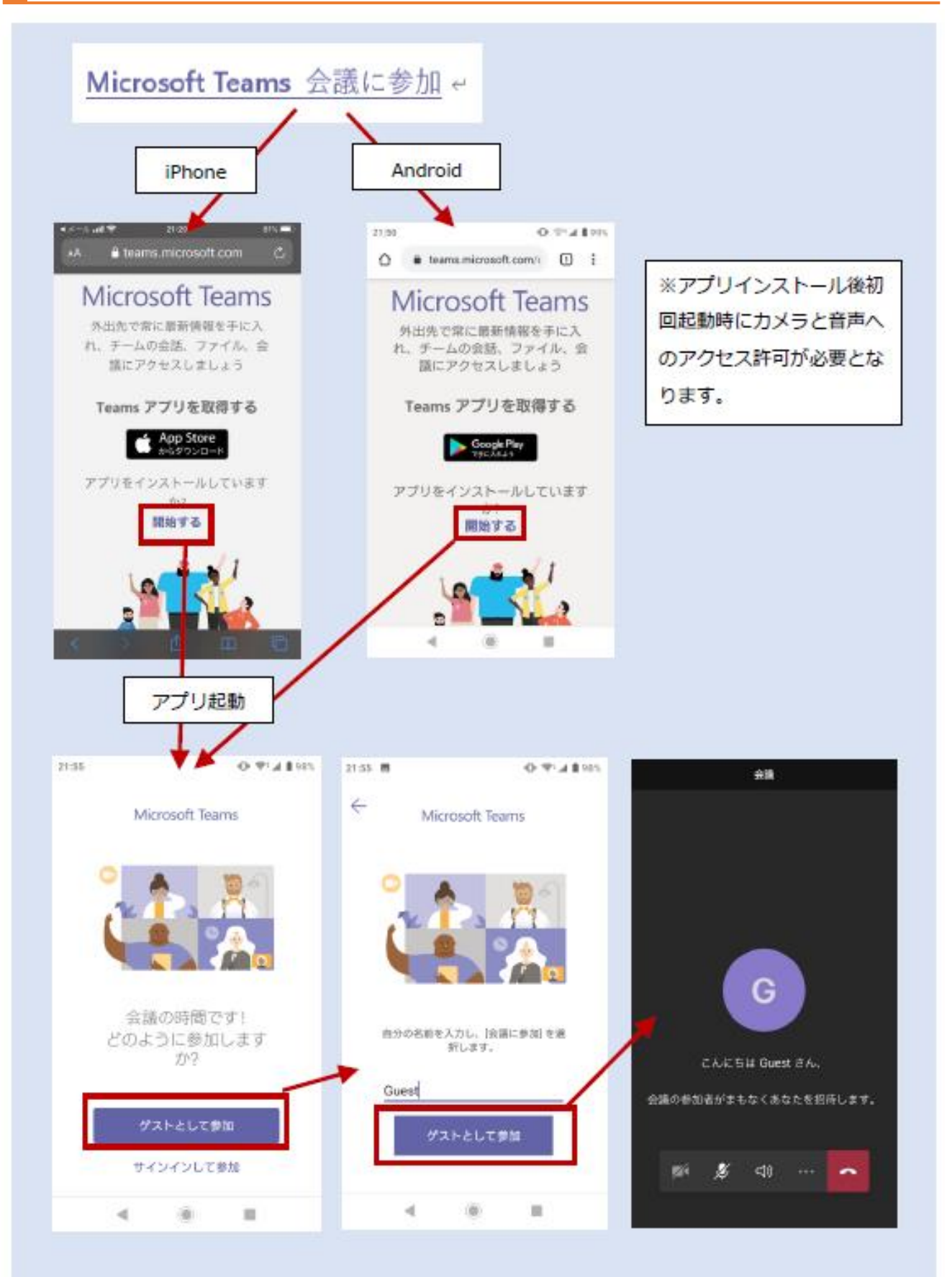